1、開啟控制台

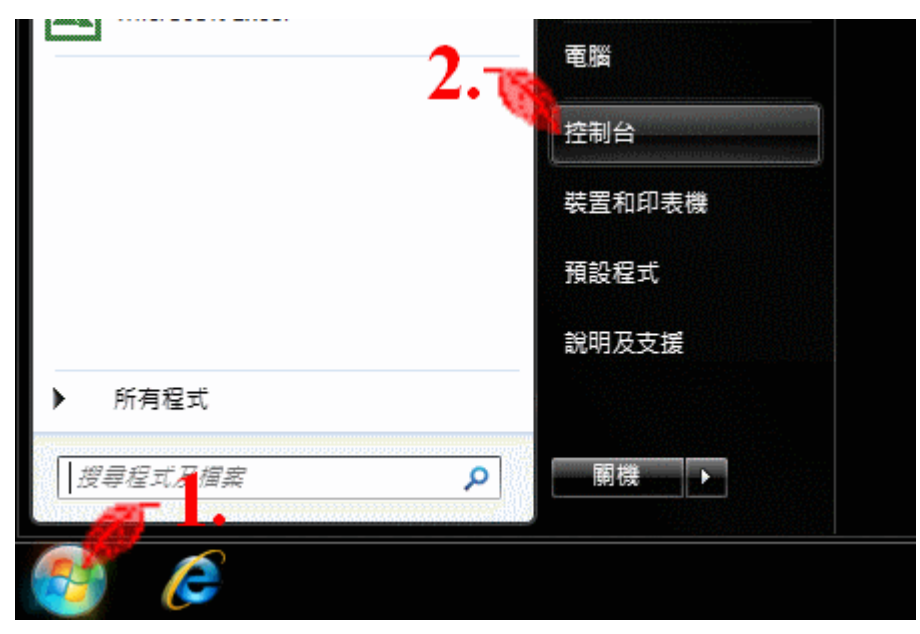

2、點選「網路和共用中心」

|          |             |                                       | • |
|----------|-------------|---------------------------------------|---|
|          |             |                                       |   |
| 調整電腦設定   |             | 做侃力丸: 大阃不 ▼                           |   |
| M 化二碳    |             | ₩ 未四小工共                               | • |
| 😞 索引選項   | ──── 通知區域圖示 | 備份與還原                                 |   |
| 🌊 復原     | 🚺 程式和功能     | ●●●●●●●●●●●●●●●●●●●●●●●●●●●●●●●●●●●●● |   |
| 開始使用     | ⊘ 済鼠        | 😽 裝置和印表機                              |   |
| 🛃 装置管理員  | 📔 資料夾選項     | 🍺 電源選項                                |   |
| 🚳 電話和數據機 | 💮 預設程式      | 疑難排解                                  |   |
| 網路和共用中心  | 💮 網際網路選項    | 認證管理員                                 | ш |
| 語音辨識     | 🚱 輕鬆存取中心    | ● 聲音                                  |   |
|          | 💐 顯示        |                                       | • |

## 3、變更介面卡設定

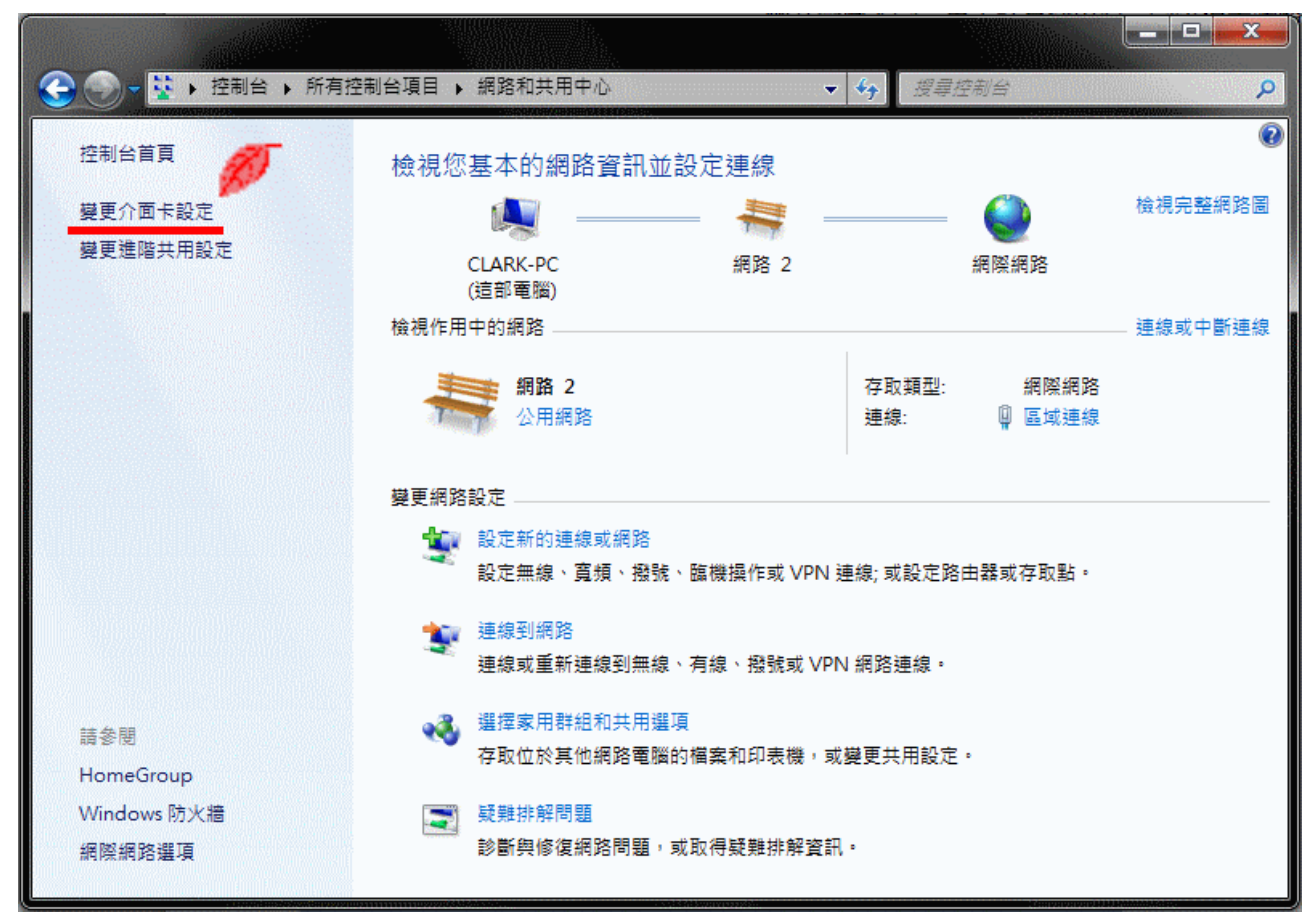

## 4、區域連線按右鍵 → 內容

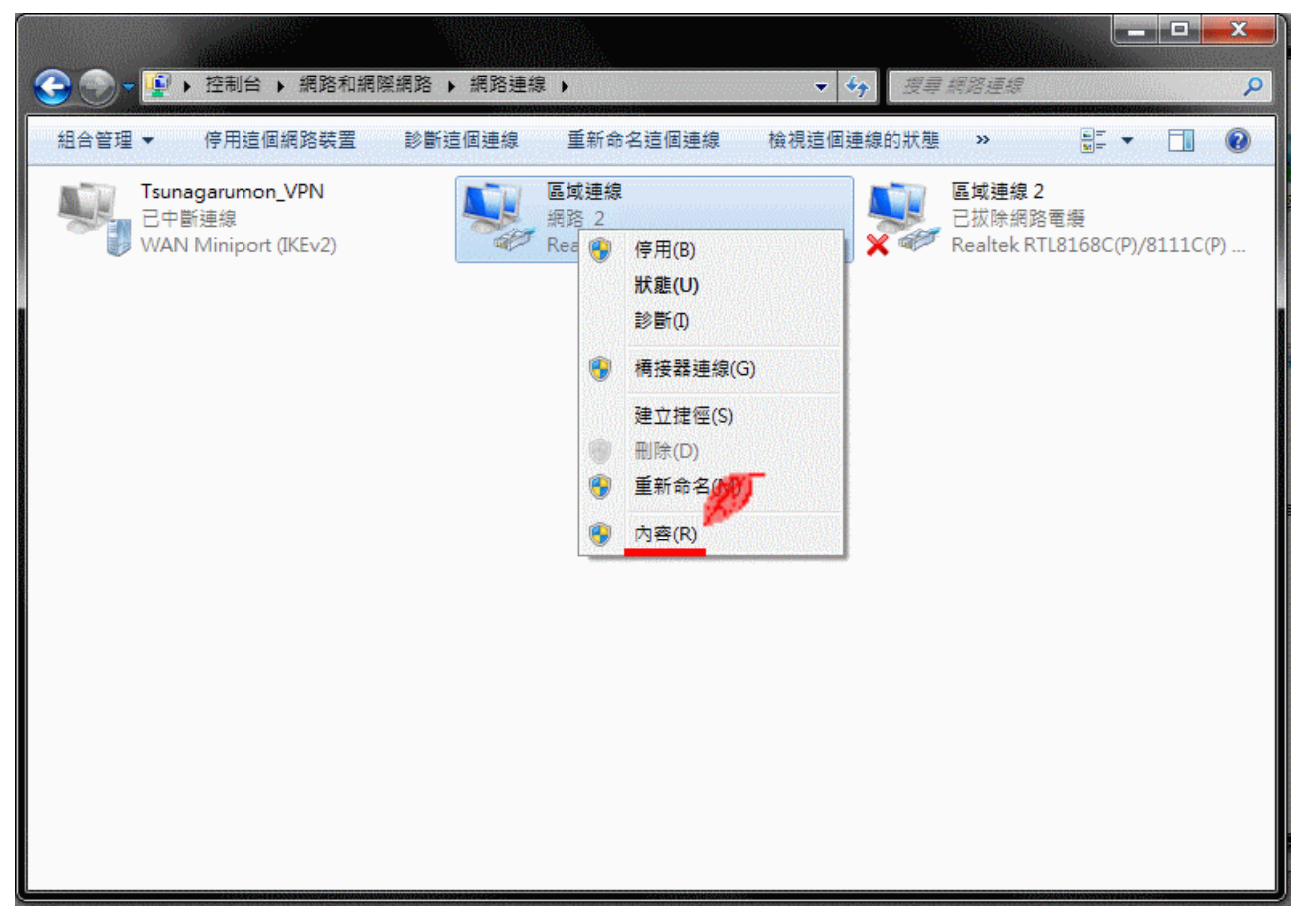

5、選擇「網際網路通訊協定第4版」,並點擊「內容」

| □ 區域連線 內容                                                                                                    | x      |  |  |
|----------------------------------------------------------------------------------------------------|--------|--|--|
| 網路功能共用                                                                                                    |        |  |  |
| 連線方式:                                                                                                    |        |  |  |
| Realtek R TL8168C(P)/8111C(P) Family PCI-E Gigabit                                                                                                    | Et     |  |  |
| 證個連線使用下列項目(O):                                                                                                    |        |  |  |
| <ul> <li>✓ ● Client for Microsoft Networks</li> <li>□ □ QoS 封包排程器</li> <li>□ □ ● File and Printer Sharing for Microsoft Networks</li> <li>□ ▲ 網際網路通訊協定第 6 版 (TCP/IPv6)</li> <li>✓ 網際網路通訊協定第 4 版 (TCP/IPv4)</li> </ul> |        |  |  |
| Link-Layer Topology Discovery Mapper 170 Driver     Link-Layer Topology Discovery Responder                                                                                                    |        |  |  |
| 安裝(N) 解除安裝(U) A 內容(R)<br>描述<br>傳輸控制通訊協定/網際網路通訊協定(TCP/IP)。這是預<br>設的廣域網路通訊協定,提供不同網路之間的通訊能<br>力。                                                                                                    | Д<br>Д |  |  |
| 確定取                                                                                                    | 消      |  |  |

6、選擇「自動取得 IP 位址」 → 選擇「自動取得 DNS 伺服器位址」 → 按「確定」完成設定。

| 網際網路通訊協定第 4 版 (TCP/IPv4) -       | 内容 ? ***                               |
|----------------------------------|----------------------------------------|
| 一般其他設定                           |                                        |
| 如果您的網路支援這項功能,您可以則,您必須詢問網路系統管理員正確 | X取得自動指派的 IP 設定。否<br>館的 IP 設定。          |
| ┃<br>● <u>◎</u> 自動取得 IP 位址(0)    |                                        |
| ● 使用下列的 IP 位址(\$):               | 20111111111111111111111111111111111111 |
| IP 1立北(1):                       | · · · ·                                |
| 子網路遮罩(U):                        |                                        |
| 預設閘道(D):                         |                                        |
| 2. • 自動取得 DNS 伺服器位址(B)           |                                        |
| 📄 🕞 使用下列的 DNS 伺服器位址(E)           | ):                                     |
| 慣用 DNS 伺服器(P):                   |                                        |
| 其他 DNS 伺服器(A):                   | · · ·                                  |
| 結束時確認設定(L)                       | 進階(∀)                                  |
|                                  |                                        |